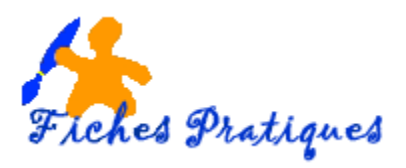

# Modifier le contour d'une image

- Sélectionnez l'image que vous venez d'insérer, si besoin, activez l'onglet contextuel Outils Images : **Mise en forme**.
- Cliquez sur le bouton Bordure de l'image du groupe Styles d'image.

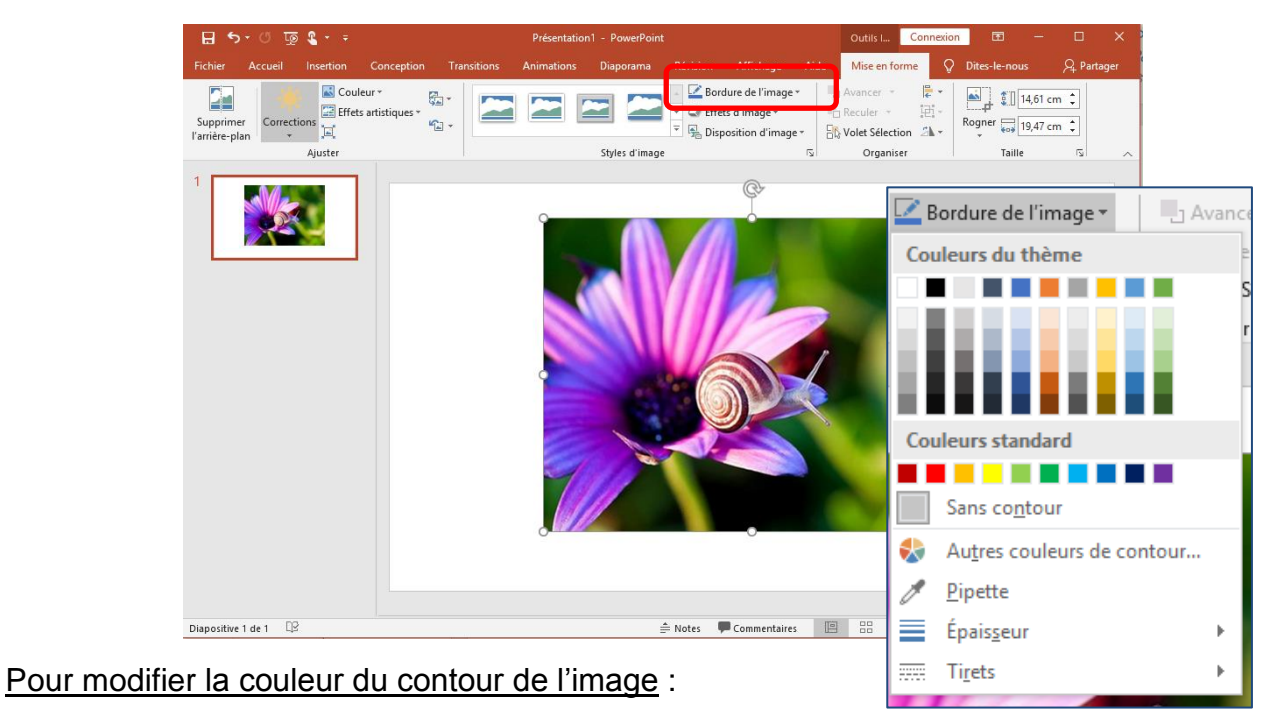

- Cliquez sur la flèche à côté de **Bordure de l'image** pour faire apparaître une palette de couleur et cliquez sur la couleur que vous avez choisie.
- Cliquez sur l'option **Autres couleurs de contour** pour choisir une couleur standard ou créer votre couleur personnalisée

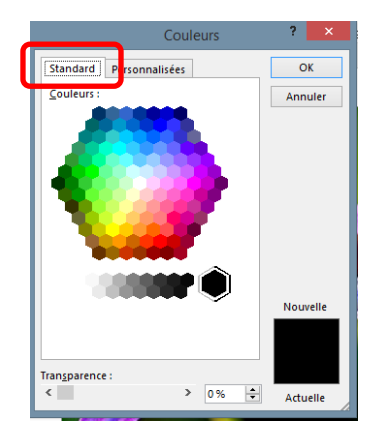

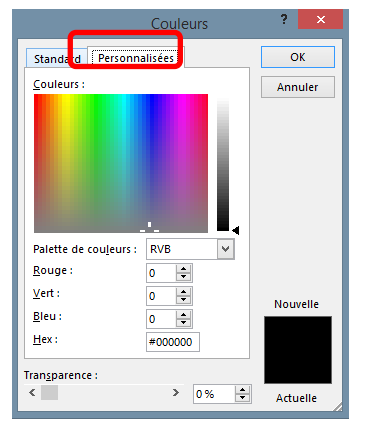

• Faites votre choix puis cliquez sur le bouton OK

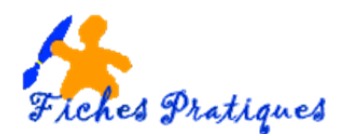

• Cliquez sur l'option **Pipette** pour utiliser une couleur visible sur l'image de la diapositive. Une pipette s'affiche sur votre image, cliquez sur la couleur que vous avez choisie

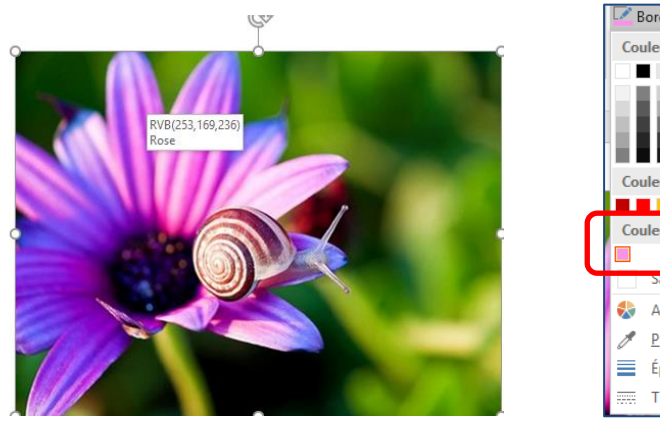

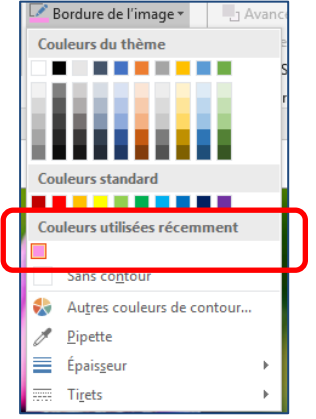

Remarque : pour l'exemple, j'ai cliqué sur la fleur couleur lavande, celle-ci apparaît dans les **couleurs utilisées récemment**.

## Pour modifier l'épaisseur du contour de l'image

• Cliquez sur l'option Épaisseur et cliquez sur celle de votre choix.

## Pour modifier le style du contour de l'image

• Cliquez sur l'option **Tirets** et cliquez sur le style voulu.

## Pour annuler le contour d'une image

• Cliquez sur le bouton **Bordure de l'image** du groupe **Styles d'image** puis cliquez sur l'option **Sans contour**.

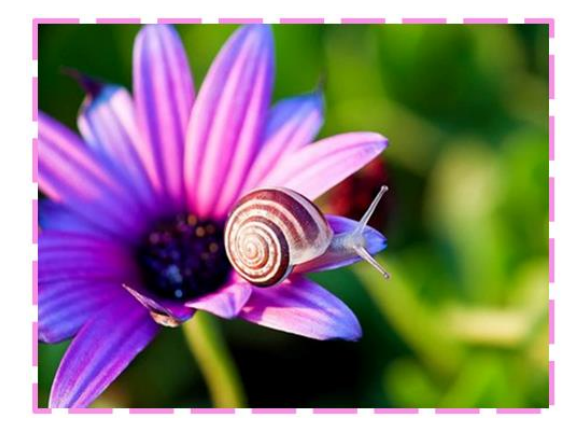

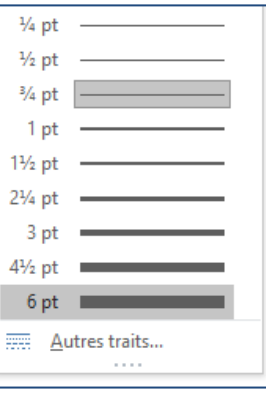

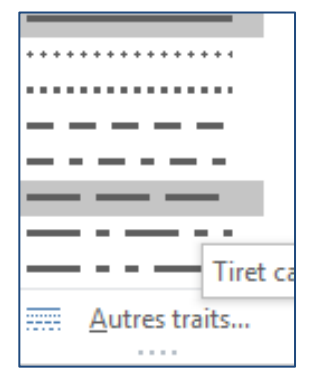

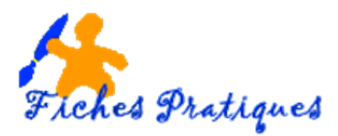

### Pour estomper les contours de l'image

- Sélectionnez l'image que vous venez d'insérer, si besoin, activez l'onglet contextuel Outils Images : **Mise en forme**.
- Cliquez sur le bouton Effets de l'image du groupe Styles d'image

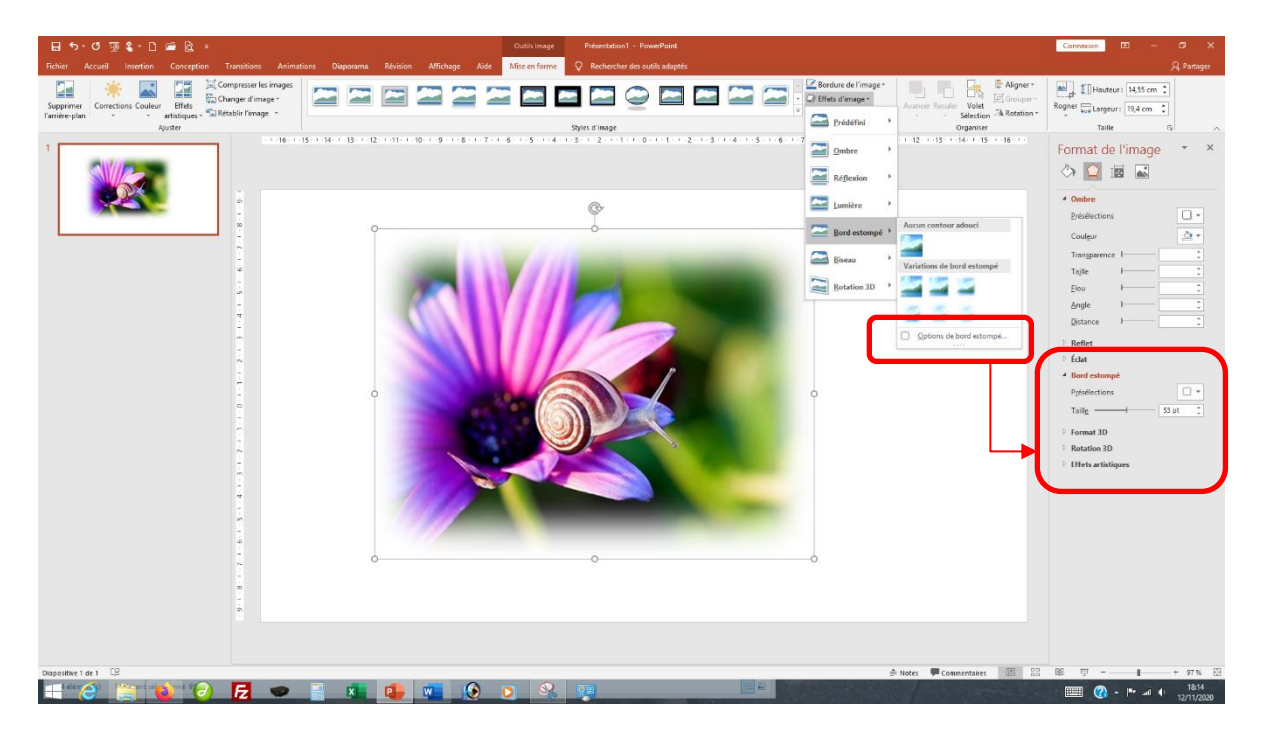

- Sélectionnez Bord estompé
- Cliquez sur Options d'estompage et modifiez les paramètres sous la catégorie Bord Estompé

L'effet obtenu :

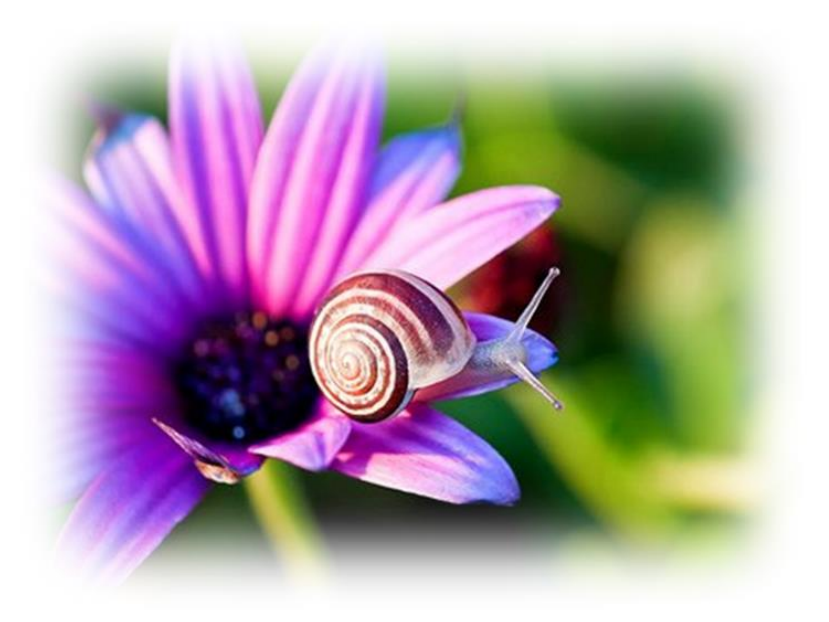